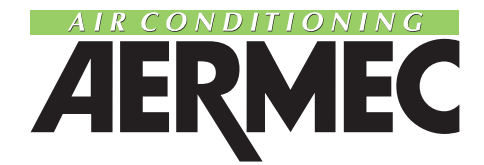

# *Per i refrigeratori e pompe di calore For chillers and heat pumps*

# NRANRA-HNBWNBW-HNRCNRC-HNSWNSW-HNRSRS

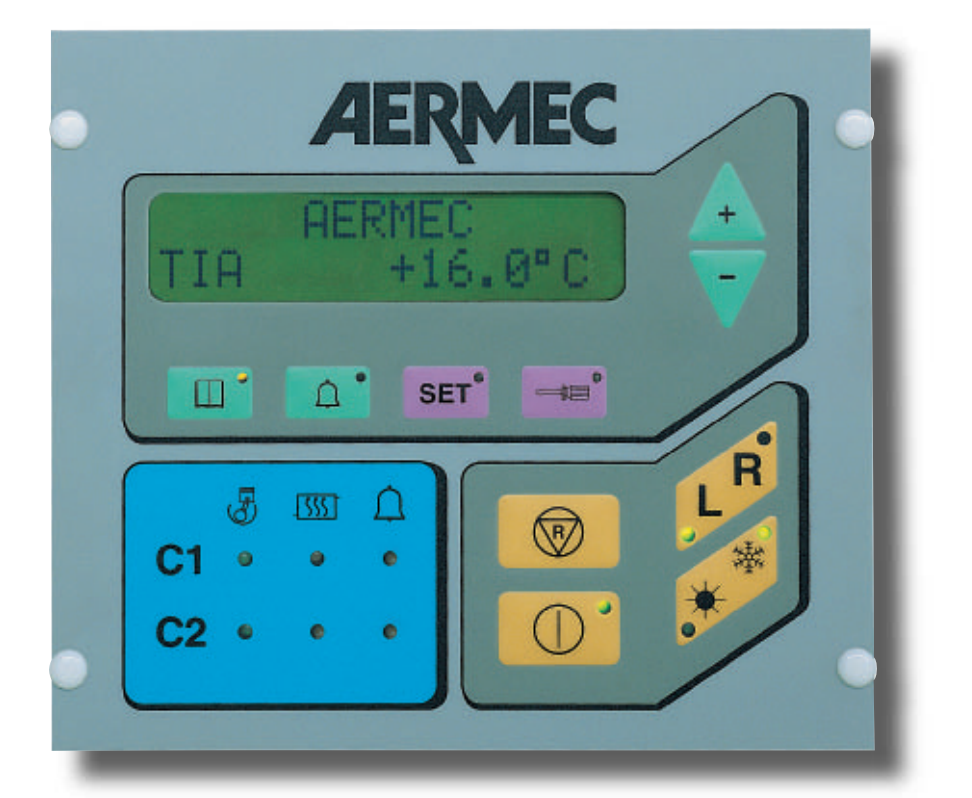

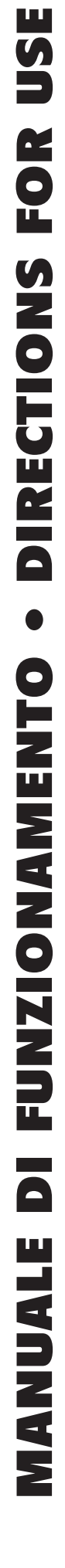

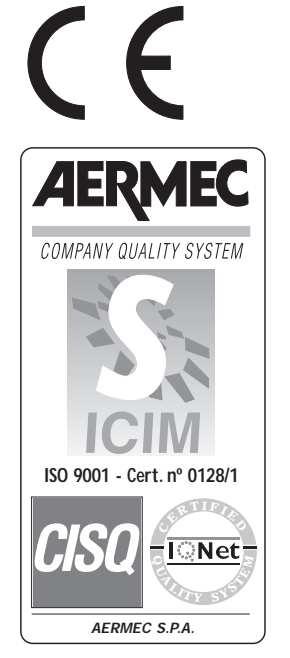

INRFW 9805 66162.06 Sostituisce il: Replace: 66162.04 / 9801

| INFORMAZIONI GENERALI • GENERAL INFORMATION                  | 4  |
|--------------------------------------------------------------|----|
| CARATTERISTICHE GENERALI • FEATURES                          |    |
| Descrizione del pannello comandi • Control panel description | 5  |
| MISURE DI SICUREZZA • SAFETY MEASURES                        |    |
| Usi impropri • Improper uses                                 | 6  |
| FUNZIONAMENTO • OPERATING                                    |    |
| Utilizzo del pannello • <i>Use of the panel</i>              | 8  |
| Manutenzione • Maintenance                                   | 13 |

## OSSERVAZIONI • REMARKS

Questo è uno dei due manuali che descrivono la macchina qui rappresentata. I capitoli descritti nella tabella sottoriportata, sono presenti o assenti a seconda del tipo di manuale.

| x |
|---|
|   |
|   |
|   |
|   |
|   |
|   |
|   |
|   |
| х |
| х |
| х |
|   |
|   |
|   |
|   |
|   |
| х |
| х |
| х |
|   |

Conservare i manuali in luogo asciutto, per evitare il deterioramento, per almeno 10 anni per eventuali riferimenti futuri.

Leggere attentamente e completamente tutte le informazioni contenute in questo manuale. Prestare particolarmente attenzione alle norme d'uso accompagnate dalle scritte "PERICOLO" o "ATTENZIONE" in quanto, se non osservate, possono causare danno alla macchina e/o a persone e cose.

Per anomalie non contemplate da questo manuale, interpellare tempestivamente il Servizio Assistenza di zona.

AERMEC S.p.A. declina ogni responsabilità per qualsiasi danno dovuto ad un uso improprio della macchina, ad una lettura parziale o superficiale delle informazioni contenute in questo manuale.

Il numero di pagine di questo manuale è: 16.

This is one of a set of two manuals that describe this machine. The chapters described in the table below are only included if relevant to the specific manual.

|                            | Technical | Use |
|----------------------------|-----------|-----|
| General information        | X         | X   |
| Characteristics:           | X         |     |
| Machine description with   |           |     |
| versions, accessories      | X         |     |
| Technical characteristics: | X         |     |
| Technical data             | X         |     |
| Accessory data             | X         |     |
| Wiring diagrams            | X         |     |
| Safety measures:           | X         | X   |
| General safety practices   | X         | X   |
| Improper use               |           | X   |
| Installation:              | X         |     |
| Transport                  | X         |     |
| Unit installation          | X         |     |
| Start-up procedures        |           |     |
|                            | X         |     |
| Use                        |           | X   |
| Routine maintenance        |           | X   |
| Fault-finding              |           | X   |
|                            |           |     |

Store the manuals in a dry location to avoid deterioration, as they must be kept for at least 10 years for any future reference.

All the information in this manual must be carefully read and understood. Pay particular attention to the operating standards with "DANGER" or "WARNING" signals as their disrespect can cause damage to the machine and/or persons or objects.

If any malfunctions are not included in this manual, contact the local Aftersales Service immediately.

AERMEC S.p.A. declines all responsibility for any damage whatsoever caused by improper use of the machine, and a partial or superficial acquaintance with the information contained in this manual.

This manual has 16 pages.

## DESCRIZIONE PANNELLO COMANDI

Il pannello comandi dell'unità permette una rapida impostazione dei parametri di funzionamento della macchina, la loro visualizzazione in qualsiasi momento, e il riassunto immediato dello stato di funzionamento della macchina mediante accensione delle spie relative.

Sono presenti sul pannello le indicazioni dei carichi attivi, i tasti funzionali, e un display di due righe con segnalazioni sul funzionamento o allarme. L'ultimo tasto che è stato premuto è segnalato dall'accensione della spia relativa.

Sulla scheda vengono memorizzate tutte le impostazioni salvate ad ogni modifica e utilizzate alla riaccensione dopo uno spegnimento per mancanza di tensione.

Con l'installazione del pannello remoto, è possibile comandare a distanza l'accensione e lo spegnimento, l'impostazione del modo di funzionamento (freddo-caldo), e la visualizzazione del riassunto allarmi con una spia rossa (allarmi). I tasti che hanno funzioni simili sono raggruppati in zone con lo stesso colore. Alla loro pressione si accenderà la spia sul tasto e verranno visualizzati i relativi parametri sul display. Elenco dei tasti con le visualizzazioni:

- T1: i parametri funzionali della macchina;
- T2: tutti gli allarmi intervenuti;
- T3: i set della macchina;
- **T4:** attiva la modifica del set visualizzato con la pressione delle frecce;
- **F1 e F2:** permettono la scansione dei parametri che si stanno visualizzando e, se è stato premuto il tasto T4, la modifica del set visualizzato.

I tasti che seguono impostano e attivano il tipo di funzionamento della macchina:

- T5: seleziona il funzionamento in riscaldamento \* o raffreddamento \*;
- **T6:** accende e spegne la macchina (ponendola in STAND-BY sotto tensione);
- T7: ripristina gli allarmi e fa ripartire la macchina;

• T8: imposta il controllo come locale (L) o remoto (R);

Spie di indicazione del funzionamento e dell'intervento degli allarmi:

- **S1:** simbolo del compressore;
- S2: simbolo dello sbrinamento;
- **\$3:** simbolo degli allarmi.

## CONTROL PANEL DESCRIPTION

The unit's control panel enables quick adjustment of the machine's operating parameters, the visualisation at any moment and the immediate summary of the machine's operating status by specific signal lights.

The panel informs the active loads, the function touchbuttons and a two row display to read operating and alarm messages. The last touchbutton pressed is signalled by a specific light.

The cards memorise all the settings saved at each modification and used after re-starting after a shutdown caused by a power cut.

With the installation of the remote control panel, it is possible to control at a distance the start and stop, the operating mode (cooling-heating), and the visualisation of the summation alarms with a red light (alarms).

The touchbuttons that have similar functions are grouped in zones with the same colour. When they are pressed a light on the touchbutton comes on and the relative parameters will appear on the display.

List of touchbuttons with their displays:

- T1: the machine's operating parameters;
- T2: all the alarms blocks;
- T3: the machine's set points;
- **T4:** activates the modification of the set point visualised by pressing the arrow touchbuttons;
- F1 and F2: to scroll through the parameters that are being visualised and if T4 has been pressed, the modification of the set point in display.

The touchbuttons below set and activate the operating mode of the machine:

- T5: selects operation in heating \* or in cooling \*;
- **T6**: starts and stops the machine (in STANDBY under power);
- T7: resets the alarms and restarts the machine;
- **T8:** sets the control in local (L) or remote (R);
- The lights that signal operation and alarm blocks:
- S1: compressor icon;
- **S2:** defrost icon;
- S3: alarm icon.

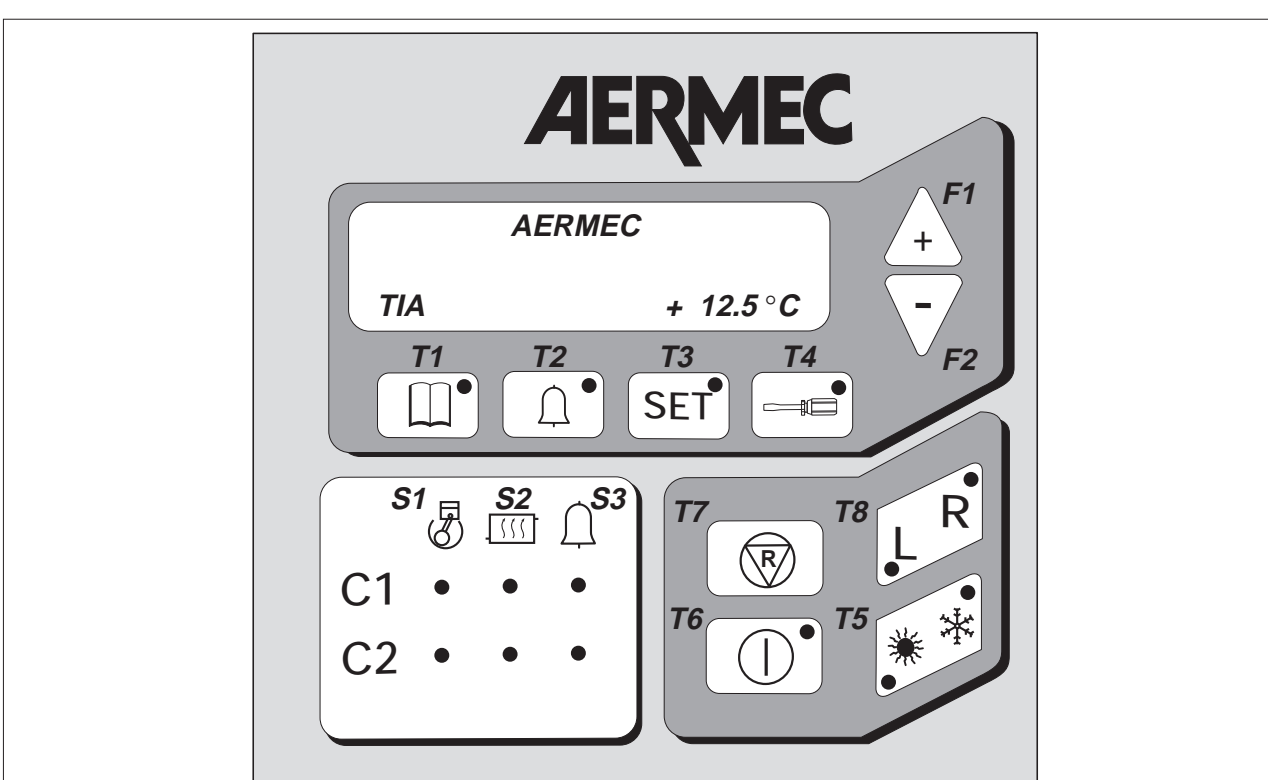

# NRA / NRC / NRS / RS

#### **USI IMPROPRI**

L'apparecchio è progettato e costruito per garantire la massima sicurezza nelle sue immediate vicinanze, nonchè per resistere agli agenti atmosferici. I ventilatori superiori sono protetti da intrusioni involontarie mediante griglie di protezione.

L'apertura accidentale del quadro elettrico con macchina in funzione è scongiurata dal sezionatore bloccaporta.

Si eviti di appoggiare attrezzi o oggetti pesanti direttamente sulle batterie laterali di scambio termico, per non rovinare l'alettatura.

#### **IMPROPER USES**

The unit is designed and constructed to guarantee maximum safety in its immediate proximity, and to resist weathering. The top fans are shielded against accidental contact by a protective guard. Accidental opening of the electric switchboard with the machine in operation is impeded by the safety door interlock.

Tools or heavy objects must not be leaned directly against the lateral exchanger coils to avoid damage to the fins.

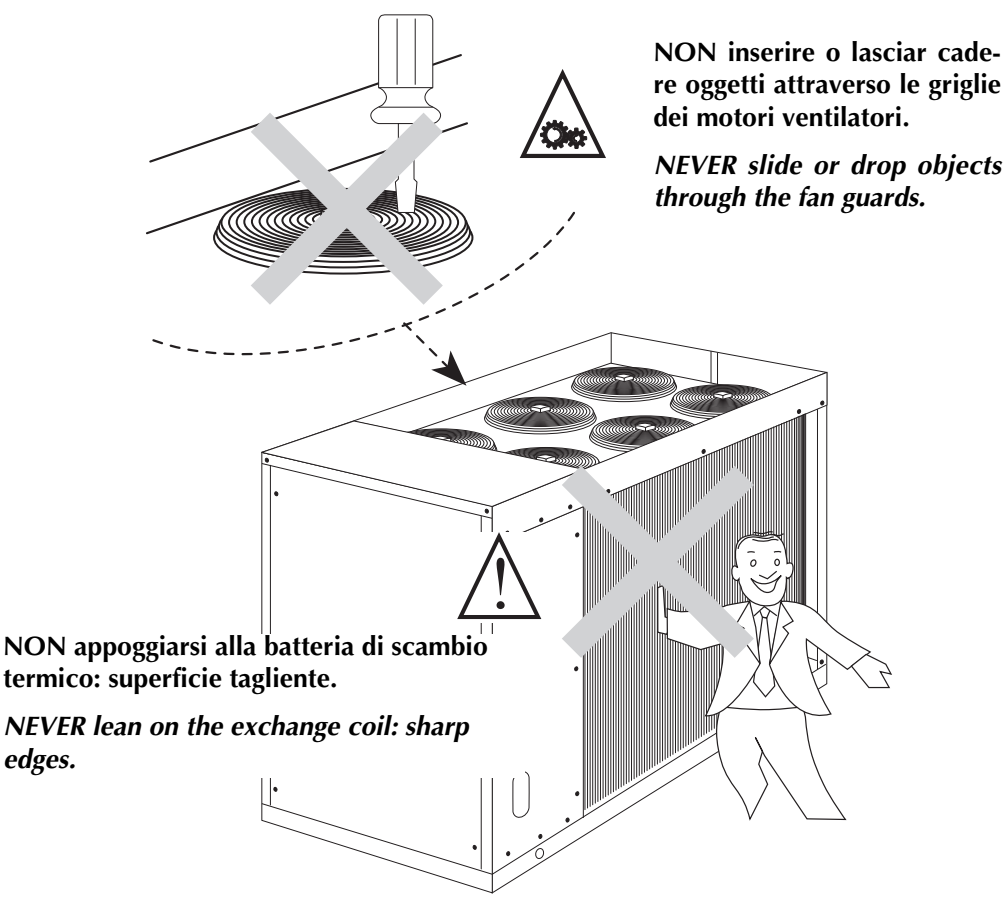

#### ANOMALIE DI FUNZIONAMENTO

In caso di funzionamento anomalo dell'unità (intervento degli allarmi), dopo aver eliminato la causa dell'intervento, procedere ad un reset dell'apparecchio. Se il problema si ripresenta, chiamare tempestivamente il Servizio Assistenza di zona.

#### MALFUNCTIONS

In the event of unit malfunctions (alarm blocks), after having eliminated the cause of the block, reset the unit.

#### SIMBOLI DI SICUREZZA • SAFETY SYMBOL

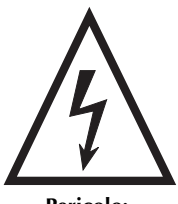

Pericolo: Tensione

**Danger:** Power supply

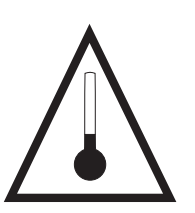

Pericolo: Temperatura

**Danger:** Temperature

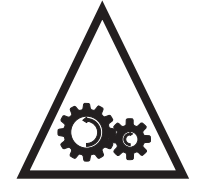

Pericolo: Organi in movimento

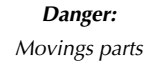

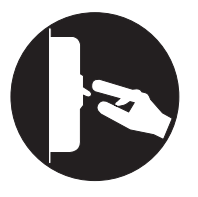

**Pericolo:** Togliere tensione

#### **Danger:** Disconnect power line

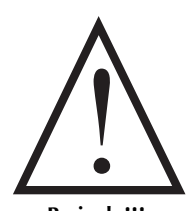

Pericolo!!!

Danger!!!

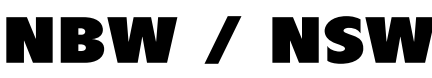

#### USI IMPROPRI

L'apparecchio è progettato e costruito per garantire la massima sicurezza nelle sue immediate vicinanze.

L'apertura accidentale del quadro elettrico con macchina in funzione provoca l'intervento dell'interblocco meccanico che toglie tensione all'unità.

#### **IMPROPER USES**

The unit is designed and constructed to guarantee maximum safety in its immediate proximity.

Accidental opening of the electric switchboard with the machine in operation is impeded by mechanical interlock that turn off the unit.

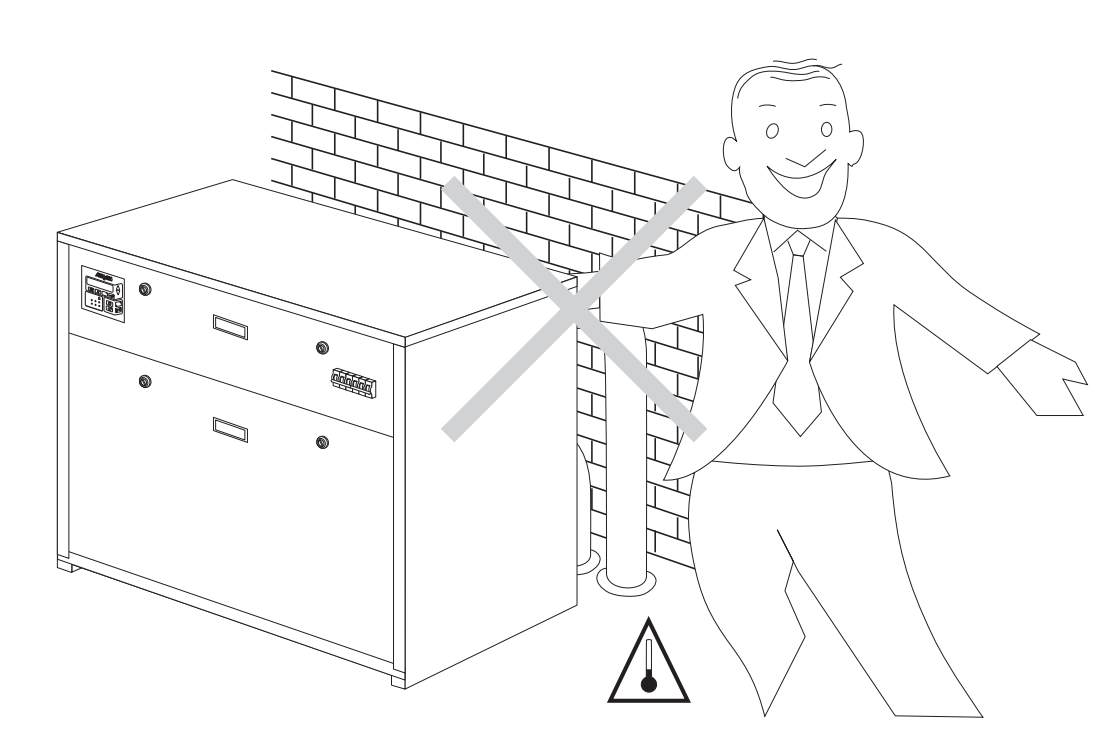

NON appoggiarsi alle tubazioni dell'acqua: possibili superfici ad alta temperatura. NEVER lean on the water pipes: they could be hot.

#### ANOMALIE DI FUNZIONAMENTO

In caso di funzionamento anomalo dell'unità (intervento degli allarmi), dopo aver eliminato la causa dell'intervento, procedere ad un reset dell'apparecchio. Se il problema si ripresenta, chiamare tempestivamente il Servizio Assistenza di zona.

#### MALFUNCTIONS

In the event of unit malfunctions (alarm blocks), after having eliminated the cause of the block, reset the unit.

#### SIMBOLI DI SICUREZZA • SAFETY SYMBOL

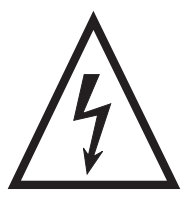

Pericolo: Tensione

**Danger:** Power supply

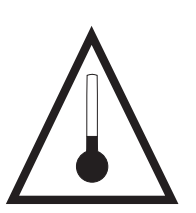

Pericolo: Temperatura

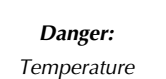

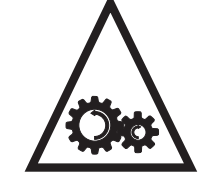

**Pericolo:** Organi in movimento

**Danger:** Movings parts

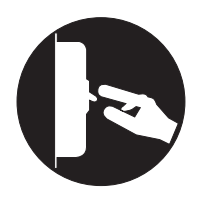

**Pericolo:** Togliere tensione

Danger:

Disconnect power line

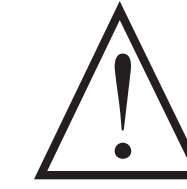

Pericolo!!!

Danger!!!

## UTILIZZO DEL PANNELLO

#### PRIMA ACCENSIONE

Alla prima accensione la macchina esegue una auto-configurazione e una sequenza di verifiche mediante le quali vengono controllati i parametri operativi e le connessioni elettriche della macchina.

Dopo l'autotest, viene visualizzato per alcuni secondi prima il logo aziendale e poi il tipo di macchina.

Successivamente, il pannello si predispone per la visualizzazione dei parametri di funzionamento (tasto T1 attivato).

#### SELEZIONE DEL FUNZIONAMENTO

La selezione del funzionamento della macchina si effettua tramite quattro tasti:

- T5: imposta il funzionamento in riscaldamento (pompa di calore) o raffreddamento;
- T6: accende o spegne la macchina, ponendola in Stand-By, (vengono alimentati solo la scheda elettronica e la resistenza elettrica);
- T7: annulla gli allarmi della macchina e la riavvia;
- T8: imposta il controllo dell'apparecchio, che può essere locale (L), dal pannello a bordo macchina, o remoto (R), da pannello a distanza.

L'impostazione attiva è indicata dalla accensione della relativa spia.

#### VISUALIZZAZIONE DEI PARAMETRI DI FUNZIONAMENTO

Per la visualizzazione dei parametri di funzionamento si prema il tasto T1;la spia del tasto T1 si accende, visualizzando sul display i parametri nella sequenza indicata nella tabella sottostante.

I parametri possono essere scorsi a rotazione utilizzando i tasti-freccia F1 e F2. Il messaggio "Non presente" indica che la configurazione dell'apparecchio in Vostro possesso non consente la visualizzazione del parametro corrispondente.

# USE OF THE PANEL

#### FIRST START-UP

At the first start-up the machine performs a auto-configuration and a sequence of checks which control the operating parameters and the wiring connections of the machine. After the autotest the company logo appears for a few seconds and then the machine type.

Subsequently, the panel is ready to visualise operating parameters (T1 touchbutton activated).

#### SELECTION OF OPERATING MODE

- The operating mode is selected with four touchbuttons:
- T5: sets operation in heating (heat pump only) or cooling;
- T6: starts or stops the machine, putting it in standby (only
- the electronic card and electric heaters are supplied); T7: cancels the alarms and restarts the machine;
- T8: sets the control of the unit, that can be local (L) or remote (R), from the remote control panel.
- The active setting is signaled by the relevant light.

#### VISUALISATION OF THE OPERATING PARAMETERS

To visualise the operating parameters press T1; the light on T1 comes on, and the display visualises the parameters in the sequence shown in the table below.

Use the arrow touchbuttons F1 and F2 to scroll through the parameters. The message indicates that the configuration of your unit does not give visual access to this parameter.

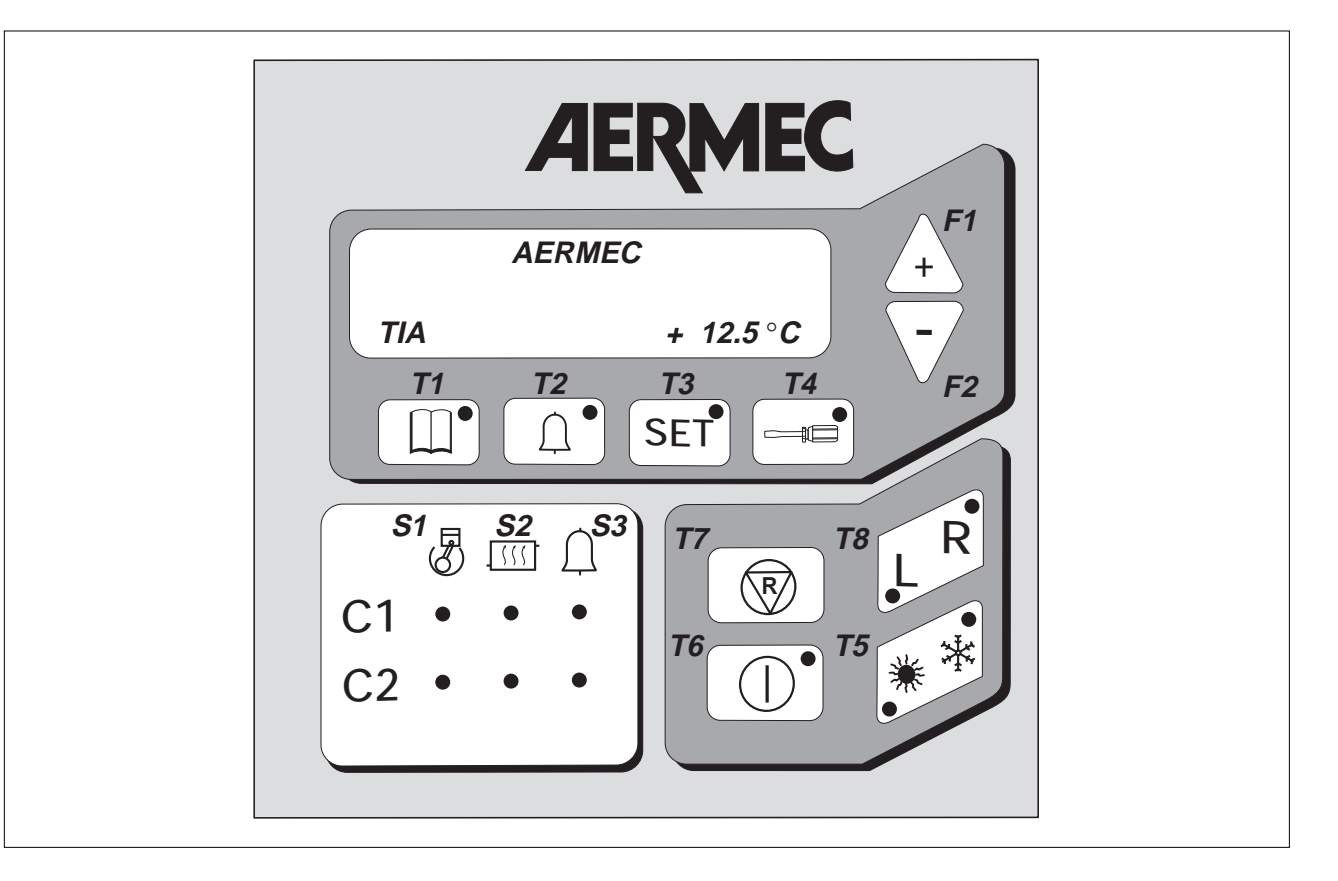

#### NRA - NRC:

#### Parametro visualizzato

#### Descrizione

#### TIA

temperatura acqua ingresso evaporatore **TAE** 

temperatura aria esterna (non disponibile)

TUẢ C1

temperatura uscita acqua circuito 1

DELTAC1

differenziale temperatura acqua tra entrata e uscita **TL C1** 

temperatura freon liquido circuito 1

#### **P.B.** C1

pressione d'aspirazione circuito 1 (di serie nelle pompe di calore, solo se è installato l'accessorio TP1 nei solo freddo) **P.A. C1** 

pressione di mandata circuito 1 (di serie nelle pompe di calore, solo se è installato l'accessorio TP2 nei solo freddo) ATTESAC1

tempo di attesa minimo per il riavvio del circuito 1 SBRINAC1

tempo d'attesa che intercorre tra due sbrinamenti sul circuito 1 (pompa di calore)

TUA C2

temperatura uscita acqua circuito 2 **DELTAC2** 

difforonzi

differenziale temperatura acqua tra entrata e uscita  $\ensuremath{\text{TL C2}}$ 

temperatura freon liquido circuito 2

P.B. C2

pressione d'aspirazione circuito 2 (di serie nelle pompe di calore, solo se è installato l'accessorio TP1 nei solo freddo) **P.A. C2** 

pressione di mandata circuito 2 (di serie nelle pompe di calore, solo se è installato l'accessorio TP2 nei solo freddo) ATTESAC2

tempo di attesa minimo per il riavvio del circuito 2 SBRINAC2

tempo d'attesa che intercorre tra due sbrinamenti sul circuito 2 (pompa di calore)

#### NRS - RS:

#### Parametro visualizzato

Descrizione

TIA

temperatura acqua ingresso evaporatore

**TAE** temperatura aria esterna (non disponibile)

TUÁ

temperatura uscita acqua

DELTA

differenziale temperatura acqua tra entrata e uscita

TL C1

temperatura freon liquido circuito 1 TL C2

temperatura freon liquido circuito 2

P.B. C1

pressione d'aspirazione circuito 1 (solo se è installato l'accessorio TP1)

#### P.A. C1

pressione di mandata circuito 1 (solo se è installato l'accessorio TP2)

#### P.B. C2

pressione d'aspirazione circuito 2 (solo se è installato l'accessorio TP1)

#### P.A. C2

pressione di mandata circuito 2 (solo se è installato l'accessorio TP2)

#### ATTESAC1

tempo di attesa minimo per il riavvio del circuito 1

#### NRA - NRC:

**Parameter** Description

## ΤΙΑ

evaporator water inlet temperature **TAE** 

ambient air temperature (not available)

TUA C1

outlet water temperature circuit 1

DELTAC1

inlet and outlet water temperature differential **TL C1** 

refrigerant liquid temperature circuit 1

P.B. C1

suction pressure circ. 1 (standard in heat pumps; only when the TP1 accessory is installed in cooling only versions) **P.A. C1** 

delivery pressure circ. 1 (standard in heat pumps; only when the TP2 accessory is installed in cooling only versions) **WAIT C1** 

min. stand-by time for re-start of circuit 1

DEFR. C1

time interval between two defrosting cycles on circuit 1 (heat pump)

TUA C2

outlet water temperature circuit 2

**DELTAC2** inlet and outlet water temperatur

inlet and outlet water temperature differential

refrigerant liquid temperature circuit 2 P.B. C2

suction pressure circ. 2 (standard in heat pumps; only when the TP1 accessory is installed in cooling only versions) **P.A. C2** 

delivery pressure circ. 2 (standard in heat pumps; only when the TP2 accessory is installed in cooling only versions) **WAIT C2** 

min. stand-by time for re-start of circuit 2

**DEFR. C2** time interval between two defrosting cycles on circuit 2 (heat pump)

#### NRS - RS:

Parameter

Description

ΤΙΑ

evaporator water inlet temperature **TAE** ambient air temperature (not available) **TUA** outlet water temperature **DELTA** inlet and outlet water temperature differential **TL C1** refrigerant liquid temperature circuit 1 **TL C2** refrigerant liquid temperature circuit 2 **P.B. C1** 

suction pressure circ. 1 (only when the TP1 accessory is installed)

P.A. C1

delivery pressure circ. 1 (only when the TP2 accessory is installed)

*P.B. C2* 

suction pressure circ. 2 (standard in heat pumps; only when the TP1 accessory is installed in cooling only versions) **P.A. C2** 

delivery pressure circ. 2 (standard in heat pumps; only when the TP2 accessory is installed in cooling only versions) **WAIT C1** 

min. stand-by time for re-start of circuit 1

## ATTESAC2

tempo di attesa minimo per il riavvio del circuito 2

## NBW - NSW:

Parametro visualizzato

Descrizione

#### TIA

temperatura acqua ingresso evaporatore

#### TIAH

temperatura acqua ingresso condensatore (solo pompa di calore)

#### TUA C1

temperatura uscita acqua circuito 1

## DELTAC1

differenziale temperatura acqua tra entrata e uscita

#### TUAH C1

temperatura acqua uscita condensatore (solo pompa di calore)

#### DELTAC1

differenziale temperatura acqua tra entrata e uscita **P.B. C1** 

pressione d'aspirazione circuito 1 (di serie nelle pompe di calore, solo se è installato l'accessorio TP1 nei solo freddo) **P.A. C1** 

pressione di mandata circuito 1 (di serie nelle pompe di calore, solo se è installato l'accessorio TP2 nei solo freddo) **TUA C2** 

temperatura uscita acqua circuito 2

DELTAC2

differenziale temperatura acqua tra entrata e uscita

#### TUAH C2

temperatura acqua uscita condensatore (solo pompa di calore)

#### DELTAC2

differenziale temperatura acqua tra entrata e uscita

**P.B. C2** pressione d'aspirazione circuito 2 (di serie nelle pompe di calore, solo se è installato l'accessorio TP1 nei solo freddo)

#### P.A. C2

pressione di mandata circuito 2 (di serie nelle pompe di calore, solo se è installato l'accessorio TP2 nei solo freddo) ATTESA C1

tempo di attesa minimo per il riavvio del circuito 1 ATTESA C2

tempo di attesa minimo per il riavvio del circuito 2 TIR (solo NSW)

temperatura acqua in ingresso del recuperatore totale TUR1 (solo NSW)

temperatura acqua in uscita dal circuito 1 del recuperatore totale

#### TUR2 (solo NSW)

temperatura acqua in uscita dal circuito 2 del recuperatore totale

#### VISUALIZZAZIONE DEGLI ALLARMI INTERVENUTI

Per visualizzare la lista dei pre-allarmi e degli allarmi, è necessario premere il tasto T2. Dopo questa operazione la spia posta sul tasto si accenderà, e il display riporterà tutte le anomalie rilevate, nella sequenza descritta nella tabella sottostante, scandibili sempre utilizzando le frecce. Inoltre si attiveranno le spie rosse della zona blu "carichi attivi" relative ai circuiti in allarme.

Le visualizzazioni degli allarmi delle sonde riportano la scritta SONDA ASSENTE nella prima riga e nella seconda la sigla della sonda interessata, come riportato in tabella B.

Le visualizzazioni dei pre-allarmi e degli allarmi riportano la scritta PREALLARME o ALLARME nella prima riga e nella seconda il tipo con l'indicazione del circuito interessato, come riportato di seguito:

#### WAIT C2

min. stand-by time for re-start of circuit 2

NBW - NSW:

Parameter

Description

#### ΤΙΑ

evaporator water inlet temperature

#### TIAH

condenser water inlet temperature (only heat pump versions)

#### TUA C1

outlet water temperature circuit 1

#### DELTAC1

inlet and outlet water temperature differential

#### TUAH C1

condenser water outlet temperature (only heat pump versions)

#### DELTAC1

inlet and outlet water temperature differential **P.B. C1** 

suction pressure circ. 1 (standard in heat pumps; only when the TP1 accessory is installed in cooling only versions) **P.A. C1** 

delivery pressure circ. 1 (standard in heat pumps; only when the TP2 accessory is installed in cooling only versions)

#### TUA C2

outlet water temperature circuit 2

DELTAC2

*inlet and outlet water temperature differential* **TUAH C2** 

condenser water outlet temperature (only heat pump versions)

#### DELTAC2

inlet and outlet water temperature differential

#### *P.B. C2*

suction pressure circ. 2 (standard in heat pumps; only when the TP1 accessory is installed in cooling only versions) **P.A. C2** 

delivery pressure circ. 2 (standard in heat pumps; only when the TP2 accessory is installed in cooling only versions) **WAIT C1** 

min. stand-by time for re-start of circuit 1

WAIT C2

min. stand-by time for re-start of circuit 2 TIR (NSW only) total recuperator inlet water temperature TUR1 (NSW only)

total recuperator circuit 1 outlet water temperature **TUR2 (NSW only)** 

total recuperator circuit 2 outlet water temperature

#### VISUALISATION OF THE ALARM BLOCKS

To visualise the pre-alarms and alarms, press T2. The light on the touchbutton will then come on and the display will list all the failures arisen in the sequence described in the table below, use the arrows to scroll the list. In the blue zone "active loads" the red lights relative to the circuit in alarm will also come on.

The visualizations of the sensor alarms show the message NO SENSOR in the first row and the type of sensor in the second.

The pre-alarms and alarm list shows the message PRE-ALARM and ALARM in the first row and the type of alarm in the second, with the relevant circuit, as described below:

#### NRA - NRC: Messaggio visualizzato Descrizione

#### Flussostato

intervento pressostato differenziale acqua e/o flussostato MT CP 1 intervento magnetotermico compressore 1 MT CP 2 intervento magnetotermico compressore 2 Bassa Pres. 1 intervento pressostato di bassa circuito 1 Bassa Pres. 2 intervento pressostato di bassa circuito 2 Alta Pres. 1 intervento pressostato di alta circuito 1 Alta Pres. 2 intervento pressostato di alta circuito 2 Antigelo 1 intervento antigelo circuito 1 Antigelo 2 intervento antigelo circuito 2 MT MV 1 intervento magnetotermico ventilatori circuito 1 MT MV 2 intervento magnetotermico ventilatori circuito 2 Sonda 1 allarme sonda circuito 1 Sonda 2 allarme sonda circuito 2 Allarme resa Funzionamento anomalo dell'unità (contattare servizio assistenza Aermec) Eprom Funzionamento anomalo della scheda elettronica (contattare servizio assistenza Aermec) Ram Funzionamento anomalo della scheda elettronica (contattare servizio assistenza Aermec)

#### NRS - RS:

Messaggio visualizzato Descrizione Flussostato intervento flussostato Antigelo 1 intervento antigelo circuito 1 Antigelo 2 intervento antigelo circuito 2 MT CP 1 intervento magnetotermico compressore 1

MT CP 2 intervento magnetotermico compressore 2 Bassa Pres. 1 intervento pressostato di bassa circuito 1 Bassa Pres. 2 intervento pressostato di bassa circuito 2 Alta Pres. 1 intervento pressostato di alta circuito 1 Alta Pres. 2 intervento pressostato di alta circuito 2 MT MV 1 intervento magnetotermico ventilatori circuito 1 MT MV 2 intervento magnetotermico ventilatori circuito 2 Pres. olio 1 intervento pressostato differenziale olio (compressore 1) Pres. olio 2

intervento pressostato differenziale olio (compressore 2) Monitore

intervento controllo alimentazione elettrica

#### NRA - NRC:

Message Description

#### Flowswitch

differential pressure switch and/or flowswitch tripped C1 Compressor circuit breaker tripped compressor 1 C2 Compressor circuit breaker tripped compressor 2 C1 Low Pres. low pressure switch tripped circuit 1 C2 Low Pres. low pressure switch tripped circuit 2 C1 High Pres. high pressure switch tripped circuit 1 C2 High Pres. high pressure switch tripped circuit 2 CĬ Anti-Freez antifreeze sensor tripped circuit 1 C2 Anti-Freez antifreeze sensor tripped circuit 2 C1 Fan circuit breaker tripped fans circuit 1 C<sub>2</sub> Fan circuit breaker fans circuit 2 C1 Sensor sensor alarm circuit 1 C2 Sensor sensor alarm circuit 2 Capacity Unit operation fault (contact back-up service) Eprom Electronic card operation fault (contact back-up service) Ram Electronic card operation fault (contact back-up service)

#### NRS - RS:

Message Description

#### Flowswitch flow switch actuation C1 Anti-Freez antifreeze sensor tripped circuit 1 C2 Anti-Freez antifreeze sensor tripped circuit 2 C1 Compressor circuit breaker tripped compressor 1 C2 Compressor circuit breaker tripped compressor 2 C1 Low Pres. low pressure switch tripped circuit 1 C2 Low Pres. low pressure switch tripped circuit 2 C1 High Pres. high pressure switch tripped circuit 1 CŽ High Pres. high pressure switch tripped circuit 2 C1 Fan circuit breaker tripped fans circuit 1 C2 Fan circuit breaker fans circuit 2 C1 Oil Pres. differential oil pressure switch actuation (compressor 1) C2 Oil Pres.

differential oil pressure switch actuation (compressor 2) **Volt. monitor** power supply control actuation

#### Sonda 1

allarme sonda circuito 1 Sonda 2

allarme sonda circuito 2

Allarme resa

Funzionamento anomalo dell'unità (contattare servizio assistenza Aermec)

#### Eprom

Funzionamento anomalo della scheda elettronica (contattare servizio assistenza Aermec) **Ram** 

Funzionamento anomalo della scheda elettronica (contattare servizio assistenza Aermec)

#### NBW - NSW:

Messaggio visualizzato Descrizione

#### Flussostato

intervento pressostato differenziale acqua e/o flussostato Antigelo 1 intervento antigelo circuito 1 Antigelo 2 intervento antigelo circuito 2 MT CP 1 intervento magnetotermico compressore 1 MT CP 2

intervento magnetotermico compressore 2 Bassa Pres. 1

intervento pressostato di bassa circuito 1 Bassa Pres. 2

- intervento pressostato di bassa circuito 2 Alta Pres. 1
- intervento pressostato di alta circuito 1 Alta Pres. 2
- intervento pressostato di alta circuito 2 Ter.PompaCond

intervento magnetotermico pompa TPOC Ter.PompaEvap

intervento magnetotermico pompa TPOE Monitore (solo NSW)

intervento controllo alimentazione elettrica Sonda 1 allarme sonda circuito 1

Sonda 2

allarme sonda circuito 2

#### Allarme resa

Funzionamento anomalo dell'unità (contattare servizio assistenza Aermec)

#### Eprom

Funzionamento anomalo della scheda elettronica (contattare servizio assistenza Aermec)

#### Ram

Funzionamento anomalo della scheda elettronica (contattare servizio assistenza Aermec)

#### VISUALIZZAZIONE DEI VALORI DI TARATURA DELLA MACCHINA

Per visualizzare i parametri di funzionamento della macchina si prema il tasto T3. Nel display appaiono i parametri riportati in TAB A, scandibili a rotazione con i tasti-freccia F1 e F2. Alcuni valori sono protetti da un codice di accesso, quindi possono essere visualizzati ma non modificati se non da personale specializzato in possesso del codice.

Le visualizzazioni dei parametri impostati riportano la scritta "Set Impostato" nella prima riga e nella seconda il tipo di SET e l'eventuale circuito interessato.

#### MODIFICA DEI VALORI DI TARATURA IMPOSTATI

Si prema il tasto T3 per visualizzare i parametri di funzionamento della macchina. Si cerchi con il tasto F1 o F2 il parametro voluto e poi si prema il tasto T4 (la spia sul tasto si accenderà). Il parametro visualizzato potrà essere modificato utilizzando i tasti-freccia F1 o F2. Ripremendo il tasto T4, C1 Sensor sensor alarm circuit 1 C2 Sensor sensor alarm circuit 2 Capacity Unit operation fault (contact back-up service) Eprom Electronic card operation fault (contact back-up service) Ram Electronic card operation fault (contact back-up service)

#### NBW - NSW:

*Message Description* 

#### Flowswitch

differential pressure switch and/or flowswitch tripped C1 Anti-Freez antifreeze sensor tripped circuit 1 C2 Anti-Freez antifreeze sensor tripped circuit 2 C1 Compressor circuit breaker tripped compressor 1 C2 Compressor circuit breaker tripped compressor 2 C1 Low Pres. low pressure switch tripped circuit 1 C2 Low Pres. low pressure switch tripped circuit 2 C1 High Pres. high pressure switch tripped circuit 1 CŽ High Pres. high pressure switch tripped circuit 2 Cond.Pump. circuit breaker tripped TPOC pump Evap.Pump. circuit breaker tripped TPOE pump Volt. monitor (NSW only) power supply control actuation C1 Sensor sensor alarm circuit 1 C2 Sensor sensor alarm circuit 2 Capacity Unit operation fault (contact back-up service) Eprom Electronic card operation fault (contact back-up service) Ram

Electronic card operation fault (contact back-up service)

# VISUALISATION OF THE VALUE SETTINGS OF THE MACHINE

To visualise the operating parameters of the machine press T3. The display will show the parameters given in TAB A, which can be scrolled using arrow touchbuttons F1 and F2. Some values are protected by password, therefore they can be visualised but only modified by specialised personnel in possession of the password.

The parameters visualised are indicated by the message "Setting" in the first row, with the type of SET in the second row and eventually the relevant circuit.

#### MODIFICATION OF THE VALUE SETTINGS

Press T3 to visualise the machine's operating parameters. Scroll through the list with F1 or F2 to find a given parameter, then press T4 (the telltale light will come on). The parameter in display can be modified using the arrow touchbuttons F1 or F2. Pressing T4 a second time confirms the variasi confermerà la variazione, si disabiliterà la funzione di modifica.

Le modifiche dei parametri visualizzati riportano la scritta "Modifica" nella prima riga e nella seconda il tipo di parametro, e l'eventuale circuito interessato.

**Attenzione:** le modifiche apportate devono rispettare i limiti di funzionamento dell'apparecchio come descritti nel capitolo "Limiti di funzionamento" del Manuale Tecnico.

# MODIFICA DEI VALORI DI TARATURA PROTETTI DA CODICE DI ACCESSO

Alcuni valori sono protetti da codice d'accesso, quindi possono essere visualizzati ma non modificati se non da personale specializzato in possesso del codice. Se si tenta di modificare una taratura protetta (premendo il tasto T4 quando questa è visualizzata), viene richiesto il codice di accesso il quale è composto da tre coppie di cifre impostabili ciascuna da 0 a 99. Per immettere la prima coppia di cifre bisogna modificare il valore della cifra visualizzata premendo i tasti-freccia (tenendo premuto il tasto, si scorre di decina in decina). Si ripeta l'operazione premendo il tasto T2 per la seconda cifra e il tasto T3 per la terza. Una volta completato l'inserimento del codice, si prema il tasto T4; se il codice è corretto verrà abilitata la modifica, tramite i tasti-freccia F1 o F2, del parametro selezionato; altrimenti si tornerà nella funzione impostazione.

#### MODIFICA DEL CODICE DI ACCESSO

Dalla fabbrica il codice viene impostato a 00 00 00, che è anche la cifra che si presenta alla richiesta di digitare il codice. È sufficiente, quindi, premere il tasto T4, per entrare nella zona protetta da codice ed eventualmente modificarlo.

La scritta sulla prima riga del display è "Digita Codice", seguita da "Modifica Codice" se il codice inserito è corretto. Se, in qualsiasi momento, si vuole modificare il codice di accesso, bisogna essere in possesso del vecchio codice. Dopo aver visualizzato il messaggio "Codice segreto" con i tasti-freccia, si prema il tasto F4; dopo aver immesso il vecchio codice, la modifica è abilitata, e si possono immettere le nuove cifre seguendo la stessa sequenza di operazioni per l'immissione del codice.

#### VISUALIZZAZIONE DELLO STATO DI FUNZIONAMENTO

Nella zona dei carichi vengono visualizzati per ogni circuito gli stati di funzionamento per il circuito 1 (C1) e per il circuito 2 (C2). Sono indicati il funzionamento del compressore, lo stato di sbrinamento (pompa di calore) e lo stato di allarme intervenuto.

Il significato dei simboli riportati nella scheda è:

- C1 / C2 circuito frigorifero 1 / circuito frigorifero2;
- S1: compressore;
- S2: sbrinamento (NRA H NRC H);

# S3: allarmi.

## MANUTENZIONE

#### NRA - NRC - NRS - RS:

Per consentire un corretto funzionamento dell'apparecchio, pulire periodicamente la superficie di scambio termico delle batterie. tion and quits the modification function.

The modification of the parameters in display is indicated by the message "Modification" in the first row, with the type of parameter in the second row and eventually the relevant circuit.

**Important:** all modifications must respect the operating limits of the unit given in chapter "Operating Limits" of Technical Manual.

# MODIFICATION OF THE SETTINGS PROTECTED BY PASSWORD

Some values are protected by a password, and therefore can only be visualised, but not modified, if not by specialised personnel in possession of the password.

If you attempt to modify a protected setting (pressing T4), the password is requested, which is made up of 3 double digits, each between 0 and 99. To input the first set of double digits, modify the existing number with the arrow touchbuttons (keep the touchbutton pressed to skip in tens). Press T2 and repeat for the second set and T3 for the third set of digits.

Having completed the password, press T4; if the password is correct, the parameter is accessed for modification, using F1 or F2; if not, the system returns to the setting function.

#### **MODIFICATION OF THE PASSWORD**

The factory setting of the password is 00 00 00, that is also the number that appears when the password is requested. Just press T4 to access the section protected by password and modify it.

The first row of the display gives the message "Input Password"; followed by "Modify Password" if the correct password is typed.

If at any time the password needs changing, the existing password must be known. After having visualised the message "Secret Password" with the arrow touchbuttons, press F4; input the existing password and modification is enabled and the new code can be set in the same way as the password is input.

#### VISUALISATION OF THE OPERATING STATUS

The load zone can visualise the operating status of each circuit 1 (C1) and 2 (C2). This includes the visualisation of the operation of the compressor, the defrost status (heat pump) and the alarm block status.

The symbols given on the card are:

- *C1 / C2 cooling circuit 1 / cooling circuit 2;*
- S1: compressor;
- S2: defrost (NRA H NRC H);
- S3: alarms.

# 

# NRA - NRC - NRS - RS:

To enable the unit to operate correctly, periodically clean the exchange surface of the coils.

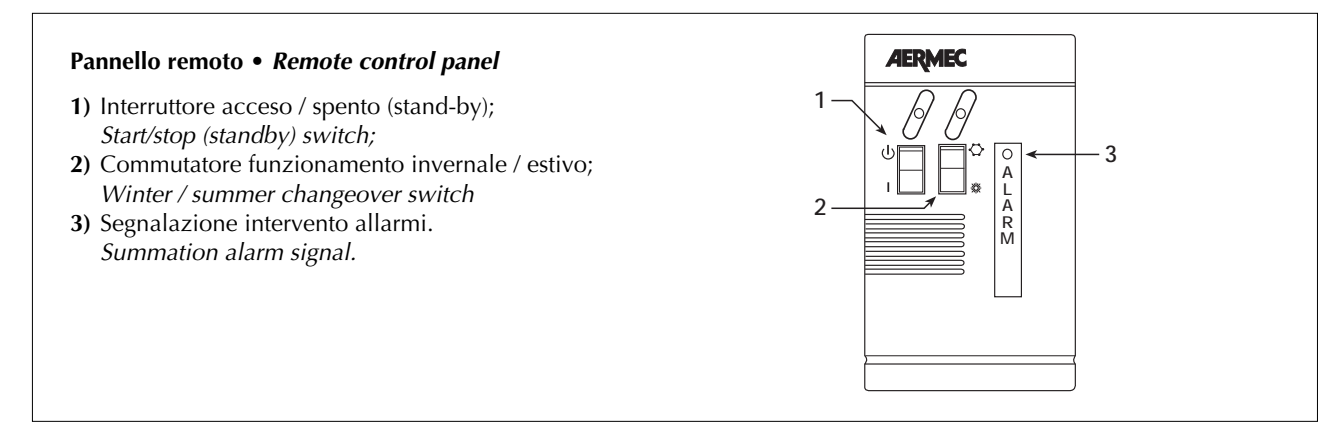

# TAB. A

| Impostazione visualizzata | Descrizione                                                     |         |         | Max.  | Accesso    |
|---------------------------|-----------------------------------------------------------------|---------|---------|-------|------------|
| Setting visualised        | Description                                                     | Min.    | Default |       | Access     |
| SET-FREDDO                | temperatura acqua ingresso evaporatore                          | -6 °C   | 11.00   | 20 °C | Libero     |
| COLD SET                  | evaporator water inlet temperature                              |         | 11 °C   |       | Free       |
| SET-CALDO                 | temperatura ingresso condensatore (solo su pompa calore)        | 30 °C   | 45.00   | 55 °C | Libero     |
| HOT SET                   | condenser inlet temperature (heat pump only)                    |         | 45 °C   |       | Free       |
| DIF. GRAD.                | differenziale gradino                                           | 0 5 0 6 | 1.00    | 3 °C  | Libero     |
| STEP DIFF                 | capacity step differential                                      | 0,5 °C  | Т°С     |       | Free       |
| DIF. TOT.                 | differenziale totale                                            | 1.00    | 2.00    | 6.06  | Libero     |
| TOT. DIFF                 | total differential                                              | 1°C     | 2 °C    | 6 °C  | Free       |
| SET-AGC1                  | temperatura antigelo circuito 1                                 | 0.00    | 2.00    | 4 °C  | Con codice |
| C1 AF SET                 | antifreeze temperature circuit 1                                | -9°C    | 3 °C    |       | With code  |
| SET-AGC2                  | temperatura antigelo circuito 2                                 | 0.00    | 2.00    | 4.00  | Con codice |
| C2 AF SET                 | antifreeze temperature circuit 2                                | -9°C    | 3 °C    | 4 °C  | With code  |
| ESC. BP                   | tempo di esclusione intervento pressostato di bassa             | 100 -   | 100 -   | 360 s | Con codice |
| LP SHUTOFF                | low pressure switch delay                                       | 180 s   | 180 s   |       | With code  |
| P. IN. S.                 | pressione di inizio sbrinamento                                 | 1 - 6   |         | 5 bar | Con codice |
| D START                   | defrost start pressure                                          | 1,5 bar | 3 bar   |       | With code  |
| T. OUT. S.                | temperatura liquido fine sbrinamento                            | 10.00   | 20.00   | 20.00 | Con codice |
| D STOP                    | defrost end liquid temperature                                  | 10 °C   | 20 °C   | 30 °C | With code  |
| Codice segreto            | impostazione nuovo codice segreto                               |         |         |       | Con codice |
| Access code               | new password setting                                            |         | -       |       | With code  |
| ORE CP1                   | azzeramento ore funzionamento compressore 1                     |         |         |       | Con codice |
| CP1 TIME                  | cancel working hours compressor 1                               |         | -       |       | With code  |
| ORE CP2                   | azzeramento ore funzionamento compressore 2                     |         |         |       | Con codice |
| CP2 TIME                  | cancel working hours compressor 2                               |         | -       |       | With code  |
| Lingua                    | selezione lingua Italiano, Inglese, Tedesco, Francese (0-1-2-3) | 0       | 0       | 3     | Con codice |
| Language                  | language select Italian, English, German, French (0-1-2-3)      |         | 0       |       | With code  |
| Autostart                 | inserimento partenza automatica per mancanza di tensione        |         |         |       | Con codice |
| Autostart                 | set automatic start after power cut                             |         | Auto    |       | With code  |
|                           |                                                                 |         |         |       |            |

# TAB. A

| Descrizione                                                                           | Mod.                                                                                                    |
|---------------------------------------------------------------------------------------|----------------------------------------------------------------------------------------------------|
| Description                                                                           |                                                                                                    |
| temperatura aria esterna • ambient air temperature                                    | NRA - NRC - NRS - RS                                                                                                    |
| temperatura acqua ingresso recuperatore • recuperator inlet water temperature         | NSW                                                                                                    |
| temperatura acqua ingresso evaporatore • evaporator water inlet temperature           | NRA - NRC - NRS - RS - NBW - NSW                                                                                                    |
| temperatura acqua ingresso condensatore • condenser water inlet temperature           | solo • <i>only</i> NBW H - NSW H                                                                                                    |
| temperatura freon liquido circuito 1 • refrigerant liquid temperature circuit 1       | NRA - NRC - NRS - RS                                                                                                    |
| temperatura freon liquido circuito 2 • refrigerant liquid temperature circuit 2       | NRA - NRC - NRS - RS                                                                                                    |
| temp. acqua uscita recuperatore circuito 1 • recuperator circuit 1 outlet water temp. | NSW                                                                                                    |
| temp. acqua uscita recuperatore circuito 2 • recuperator circuit 2 outlet water temp. | NSW                                                                                                    |
| temperatura uscita acqua • outlet water temperature                                   | NRS - RS                                                                                                    |
| temperatura uscita acqua circuito 1 • outlet water temperature circuit 1              | NRA - NRC - NBW - NSW                                                                                                    |
| temperatura uscita acqua circuito 2 • outlet water temperature circuit 2              | NRA - NRC - NBW - NSW                                                                                                    |
| temp. acqua uscita condensatore circ. 1 • condenser water outlet temp. circ. 1        | solo • <i>only</i> NBW H - NSW H                                                                                                    |
| temp. acqua uscita condensatore circ. 2 • condenser water outlet temp. circ. 2        | solo • <i>only</i> NBW H - NSW H                                                                                                    |
| pressione di mandata circuito 1 • <i>delivery pressure circuit 1</i>                  | NRA - NRC - NRS - RS - NBW - NSW                                                                                                    |
| pressione di mandata circuito 2 • <i>delivery pressure circuit 2</i>                  | NRA - NRC - NRS - RS - NBW - NSW                                                                                                    |
| pressione d'aspirazione circuito 1 • suction pressure circuit 1                       | NRA - NRC - NRS - RS - NBW - NSW                                                                                                    |
| pressione d'aspirazione circuito 2 • suction pressure circuit 2                       | NRA - NRC - NRS - RS - NBW - NSW                                                                                                    |
|                                                                                       | Descriptiontemperatura aria esterna • ambient air temperaturetemperatura acqua ingresso recuperatore • recuperator inlet water temperaturetemperatura acqua ingresso evaporatore • evaporator water inlet temperaturetemperatura acqua ingresso condensatore • condenser water inlet temperaturetemperatura freon liquido circuito 1 • refrigerant liquid temperature circuit 1tempe acqua uscita recuperatore circuito 2 • refrigerant liquid temperature circuit 2temp. acqua uscita recuperatore circuito 2 • recuperator circuit 1 outlet water temp.temperatura uscita acqua • outlet water temperaturetemperatura uscita acqua circuito 1 • outlet water temperaturetemperatura uscita acqua circuito 2 • outlet water temperature circuit 1temperatura uscita acqua circuito 2 • outlet water temperature circuit 2temperatura uscita acqua circuito 2 • outlet water temperature circuit 1temperatura uscita acqua circuito 2 • outlet water temperature circuit 1temperatura uscita acqua circuito 2 • outlet water temperature circuit 2temp. acqua uscita condensatore circ. 1 • condenser water outlet temp. circ. 1temp. acqua uscita condensatore circ. 2 • condenser water outlet temp. circ. 2pressione di mandata circuito 2 • delivery pressure circuit 2pressione di mandata circuito 2 • delivery pressure circuit 1pressione d'aspirazione circuito 2 • suction pressure circuit 2 |

I dati tecnici riportati nella presente documentazione non sono impegnativi. L'Aermec S.p.A. si riserva la facoltà di apportare in qualsiasi momento tutte le modifiche ritenute necessarie per il miglioramento del prodotto.

Technical data shown in this booklet are not binding. Aermec S.p.A. shall have the right to introduce at any time whatever modifications deemed necessary to the improvement of the product.

**AERMEC S.p.A.** 37040 Bevilacqua (VR) - Italia Via Roma, 44 - Tel. (0442) 633111 Telefax (0442) 93730 - 93566 www.aermec.com

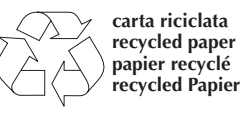